### PLANS & TARIFS > SECRETS MANAGER

# Inscrivez-vous à Secrets Manager

Afficher dans le centre d'aide: https://bitwarden.com/help/sign-up-for-secrets-manager/

## **D** bit warden

### Inscrivez-vous à Secrets Manager

Cet article vous aidera à ajouter Secrets Manager à votre organisation, ou à mettre à niveau de la version bêta de Secrets Manager à un plan de disponibilité générale. Pour vous assurer d'avoir le temps nécessaire pour mettre à niveau, les utilisateurs bêta se voient accorder une période de grâce de 3 mois avant la fermeture des plans bêta.

#### (i) Note

Pour le moment, chaque plan Secrets Manager de Bitwarden lancera également un plan associé du gestionnaire de mots de passe Bitwarden. Cette exigence sera révisée à l'avenir. Si vous préférez acheter uniquement Secrets Manager, contactez-nous.

Pour commencer un abonnement à Secrets Manager, soit commencez une nouvelle organisation qui inclut Secrets Manager, soit mettez à niveau votre organisation existante. Le chemin de mise à niveau variera en fonction du type actuel d'organisation que vous utilisez :

#### 🖓 Tip

Les étapes suivantes sont destinées aux utilisateurs qui sont nouveaux à Secrets Manager. Si vous êtes un utilisateur bêta existant de Secrets Manager souhaitant passer de la bêta à la disponibilité générale, veuillez contacter notre équipe d'assistance pour obtenir de l'aide.

#### ⇒Gratuit

Si vous utilisez une organisation gratuite, vous pouvez utiliser Secrets Manager gratuitement pour partager des secrets avec un autre utilisateur ou passer à un plan payant pour déverrouiller plus de fonctionnalités. Pour ajouter Secrets Manager à votre organisation gratuite

- 1. Dans la Console Admin, ouvrez la vue **Facturer** → **Abonnement** de votre organisation.
- 2. Dans la section Plus de Bitwarden, sélectionnez la case à cocher S'abonner à Secrets Manager .

#### **⊘** Tip

Si vous souhaitez mettre à niveau vers une organisation payante pour déverrouiller plus de Secrets Manager, sélectionnez plutôt le bouton **Mettre à niveau le plan**. Choisissez une organisation **Équipes** ou **Entreprise**, complétez la section d'abonnement au gestionnaire de mots de passe, et suivez les étapes suivantes pour ajouter Secrets Manager :

- 1. Sélectionnez la case à cocher Ajouter Secrets Manager.
- 2. Dans le champ **Sièges d'utilisateur**, spécifiez le nombre de sièges à acheter pour Secrets Manager. Cela doit être inférieur ou égal au nombre de sièges spécifiés pour votre abonnement au gestionnaire de mots de passe.
- 3. Dans le champ **Comptes de service supplémentaires**, spécifiez le nombre de comptes de service à ajouter à Secrets Manager. Les plans Équipes et Entreprise sont pré-emballés avec 50 et 200 comptes de service, respectivement.

3. Sélectionnez le bouton Enregistrer pour activer Secrets Manager.

#### ⇒Familles

À partir de la disponibilité générale, Secrets Manager ne sera pas pris en charge pour les organisations Familles. Si vous utilisez une organisation Families pour la version bêta, vous devrez passer à une organisation Teams ou Enterprise pour continuer à utiliser Secrets Manager.

# **U bit**warden

#### Pour mettre à niveau, contactez-nous avec le sujet Mettre à niveau/Changer de plan.

#### ⇒Équipes

Si vous utilisez une organisation Équipes, ajoutez Secrets Manager à votre plan existant :

- 1. Dans la Console Admin, ouvrez la vue **Facturation** → **Abonnement** de votre organisation.
- 2. Dans la section Plus de Bitwarden, sélectionnez la case à cocher S'abonner à Secrets Manager .
- 3. Dans le champ **Places utilisateur**, spécifiez le nombre de places à acheter pour Secrets Manager. Cela doit être inférieur ou égal au nombre de sièges spécifiés pour votre abonnement au gestionnaire de mots de passe.
- 4. Dans le champ **Comptes de service supplémentaires**, spécifiez le nombre de comptes de service à ajouter à Secrets Manager. Votre plan Équipes est pré-emballé avec 50 comptes de service.

#### (i) Note

L'ajout de **places d'utilisateur** supplémentaires et de **comptes de service** sera automatiquement mis à l'échelle et ajouté à votre abonnement. Si vous ne souhaitez pas que des sièges d'utilisateurs supplémentaires et des comptes de service soient automatiquement appliqués, sélectionnez les options **Limiter l'abonnement** et/ou **Limiter les comptes de service**.

5. Sélectionnez le bouton Enregistrer.

#### ⇒Enterprises

Si vous utilisez une organisation Entreprise, ajoutez Secrets Manager à votre plan existant :

- 1. Dans la Console Admin, ouvrez la vue **Facturer** → **Abonnement** de votre organisation.
- 2. Dans la section Plus de Bitwarden, sélectionnez la case à cocher S'abonner à Secrets Manager .
- 3. Dans le champ **Sièges utilisateur**, spécifiez le nombre de sièges à acheter pour Secrets Manager. Cela doit être inférieur ou égal au nombre de sièges spécifiés pour votre abonnement au gestionnaire de mots de passe.
- 4. Dans le champ **Comptes de service supplémentaires**, spécifiez le nombre de comptes de service à ajouter à Secrets Manager. Votre plan Équipes est pré-emballé avec 200 comptes de service.

#### (i) Note

L'ajout de **places d'utilisateur** supplémentaires et de **comptes de service** sera automatiquement mis à l'échelle et ajouté à votre abonnement. Si vous ne souhaitez pas que des sièges d'utilisateurs supplémentaires et des comptes de service soient automatiquement appliqués, sélectionnez les options **Limiter l'abonnement** et/ou **Limiter les comptes de service**.

5. Sélectionnez le bouton Enregistrer.